## Create a Group PIN

Last Modified on 05/30/2019 3:57 pm EDT

- 1. Point to Clock and select Manage Group PINs.
- 2. Click Add Group PIN.

| Manage Group PINs |                                        |                       |                |          |
|-------------------|----------------------------------------|-----------------------|----------------|----------|
| ← RETURN ⊖ P      | RINT GROUP PIN PICKUPS + ADD G         |                       |                |          |
| View 1 - 4 of 4   | ■ Print  Export  \$\overline\$ Refresh | Show/Hide Columns     |                |          |
|                   | PIN                                    | Group Name            |                |          |
|                   | 10010                                  | After School          | Manage Pickups | <b></b>  |
|                   | 10003                                  | All Students          | Manage Pickups | <b>1</b> |
|                   | 10012                                  | Before School         | Manage Pickups | <b></b>  |
|                   | 1113                                   | Preschool afterschool | Manage Pickups | Î        |

- 3. Enter a Group PIN Name. (Example: Route 121).
- 4. Manually enter a **PIN code** or select **Generate New PIN**.
- 5. Save.